# **CARTA DE SERVIÇO DEREC**

#### **REQUERIMENTOS:**

• ALVARÁ DE LICENÇA PARA CONSTRUÇÃO:

#### **DOCUMENTAÇÃO:**

- Requerimento firmado pelo proprietário, ou procurador devidamente qualificado (procuração lavrada em cartório e fotocopia de documentos pessoais do procurador)
- Documentos pessoais
- Taxa de protocolo (solicitar no departamento de receitas ou pelo site da prefeitura no link:

https://sistemas.prefeituraunai.mg.gov.br/portalcidadao/#78c3e513dd 43cb27d8a3e2f376196ffc656d7ea577b2c6fb309cea47%C5%A4%C 4%B647930d1f8%C5%A2ac0c027c2d27b1384587a4f7e879f6ce985 600a22e9386d65c68735db5eb031b4d71b3aec059a324c22c3a5ec8b1 dd089d1805814c0b3945615765b2eba14d47f47a678974956d19e744 2d98fdc745b9e0ca40d77f176dfa9227f8019b6826a777e6b366f9a0fb bd80289fa0908f70904811ca98137e4bad2ae5ead279a605151fc0d6e 497e4d0a379253d79cee53d24fa5d905cea38c4c84082b7a789a2d8ea 91015474a94a1c08ce86c7d19161c52b45034a827709eb99d873b924 4f4f2840241e09caa06f5c7116c453920f1a006abff39bfb208e301c034 e8753f729)

- Certidão negativa do imóvel
- Certidão negativa do responsável técnico
- Três (3) vias do projeto da construção
- ART
- Matricula atualizada (PROCESSO SOMENTE PROTOCOLADO FISICO NA PREFEITURA NO DEPARTAMENTO DE PROTOCOLO)

• ALVARÁ DE HABITE-SE

### DOCUMENTAÇÃO:

- Requerimento firmado pelo proprietário, ou procurador devidamente qualificado (procuração lavrada em cartório e fotocopia de documentos pessoais do procurador)
- Documentos pessoais
- Taxa de protocolo (solicitar no departamento de receitas ou pelo site da prefeitura no link:

https://sistemas.prefeituraunai.mg.gov.br/portalcidadao/#78c3e513dd 43cb27d8a3e2f376196ffc656d7ea577b2c6fb309cea47%C5%A4%C 4%B647930d1f8%C5%A2ac0c027c2d27b1384587a4f7e879f6ce985 600a22e9386d65c68735db5eb031b4d71b3aec059a324c22c3a5ec8b1 dd089d1805814c0b3945615765b2eba14d47f47a678974956d19e744 2d98fdc745b9e0ca40d77f176dfa9227f8019b6826a777e6b366f9a0fb bd80289fa0908f70904811ca98137e4bad2ae5ead279a605151fc0d6e 497e4d0a379253d79cee53d24fa5d905cea38c4c84082b7a789a2d8ea 91015474a94a1c08ce86c7d19161c52b45034a827709eb99d873b924 4f4f2840241e09caa06f5c7116c453920f1a006abff39bfb208e301c034 e8753f729)

- Certidão negativa do imóvel
- Certidão negativa do responsável técnico
- Alvará de licença
- Projeto aprovado
- Matricula atualizada (PROCESSO SOMENTE PROTOCOLADO FISICO NA PREFEITURA NO DEPARTAMENTO DE PROTOCOLO)

# • CERTIDÃO DE NUMERAÇÃO

### **DOCUMENTAÇÃO:**

- Requerimento firmado pelo proprietário, ou procurador devidamente qualificado (procuração lavrada em cartório e fotocopia de documentos pessoais do procurador)
- Documentos pessoais
- Taxa de protocolo (solicitar no departamento de receitas ou pelo site da prefeitura no link:

https://sistemas.prefeituraunai.mg.gov.br/portalcidadao/#78c3e513dd 43cb27d8a3e2f376196ffc656d7ea577b2c6fb309cea47%C5%A4%C 4%B647930d1f8%C5%A2ac0c027c2d27b1384587a4f7e879f6ce985 600a22e9386d65c68735db5eb031b4d71b3aec059a324c22c3a5ec8b1 dd089d1805814c0b3945615765b2eba14d47f47a678974956d19e744 2d98fdc745b9e0ca40d77f176dfa9227f8019b6826a777e6b366f9a0fb bd80289fa0908f70904811ca98137e4bad2ae5ead279a605151fc0d6e 497e4d0a379253d79cee53d24fa5d905cea38c4c84082b7a789a2d8ea 91015474a94a1c08ce86c7d19161c52b45034a827709eb99d873b924 4f4f2840241e09caa06f5c7116c453920f1a006abff39bfb208e301c034 e8753f729)

 Contrato referente ao imóvel e ou matricula atualizada.
(PROCESSO SOMENTE PROTOCOLADO FISICO NA PREFEITURA NO DEPARTAMENTO DE PROTOCOLO)

# • TRANSFERÊNCIA DE PROPRIEDADE E/OU CATEGORIA DE VEICULOS (PLACAS ALUGUEL)

#### **DOCUMENTAÇÃO:**

- Requerimento firmado pelo proprietário, ou procurador devidamente qualificado (procuração lavrada em cartório e fotocopia de documentos pessoais do procurador)
- Documentos pessoais
- Taxa de protocolo (solicitar no departamento de receitas ou pelo site da prefeitura no link:

https://sistemas.prefeituraunai.mg.gov.br/portalcidadao/#78c3e513dd 43cb27d8a3e2f376196ffc656d7ea577b2c6fb309cea47%C5%A4%C 4%B647930d1f8%C5%A2ac0c027c2d27b1384587a4f7e879f6ce985 600a22e9386d65c68735db5eb031b4d71b3aec059a324c22c3a5ec8b1 dd089d1805814c0b3945615765b2eba14d47f47a678974956d19e744 2d98fdc745b9e0ca40d77f176dfa9227f8019b6826a777e6b366f9a0fb bd80289fa0908f70904811ca98137e4bad2ae5ead279a605151fc0d6e 497e4d0a379253d79cee53d24fa5d905cea38c4c84082b7a789a2d8ea 91015474a94a1c08ce86c7d19161c52b45034a827709eb99d873b924 4f4f2840241e09caa06f5c7116c453920f1a006abff39bfb208e301c034 e8753f729

- Certidão negativa do proprietário
- Cópia documentos do veiculo (PROCESSO SOMENTE PROTOCOLADO FISICO NA PREFEITURA NO DEPARTAMENTO DE PROTOCOLO)

### • RESTITUIÇÃO DE IMPOSTO PAGO EM DUPLICIDADE/INDEVIDO

#### **DOCUMENTAÇÃO:**

- Requerimento firmado pelo proprietário, ou procurador devidamente qualificado (procuração lavrada em cartório e fotocopia de documentos pessoais do procurador)
- Documentos pessoais
- Documentos que comprovam o pagamento em duplicidade/indevido.
- Informações bancárias do proprietário do imóvel ou procurador (PROCESSO SOMENTE PROTOCOLADO FISICO NA PREFEITURA NO DEPARTAMENTO DE PROTOCOLO, ISENTOS DE TAXAS DE PROTOCOLO)

# • CORTE OU PODA DE ÁRVORES

### **DOCUMENTAÇÃO:**

- Requerimento físico no departamento de receitas e entregue na divisão de protocolo.
- Documentos pessoais
- Taxa de protocolo (solicitar no departamento de receitas ou pelo site da prefeitura no link:

https://sistemas.prefeituraunai.mg.gov.br/portalcidadao/#78c3e513dd 43cb27d8a3e2f376196ffc656d7ea577b2c6fb309cea47%C5%A4%C 4%B647930d1f8%C5%A2ac0c027c2d27b1384587a4f7e879f6ce985 600a22e9386d65c68735db5eb031b4d71b3aec059a324c22c3a5ec8b1 dd089d1805814c0b3945615765b2eba14d47f47a678974956d19e744 2d98fdc745b9e0ca40d77f176dfa9227f8019b6826a777e6b366f9a0fb bd80289fa0908f70904811ca98137e4bad2ae5ead279a605151fc0d6e 497e4d0a379253d79cee53d24fa5d905cea38c4c84082b7a789a2d8ea 91015474a94a1c08ce86c7d19161c52b45034a827709eb99d873b924 4f4f2840241e09caa06f5c7116c453920f1a006abff39bfb208e301c034 e8753f729)

- Relatório do cadastro do imóvel (BIC)
- (PROCESSO SOMENTE PROTOCOLADO FISICO NA PREFEITURA NO DEPARTAMENTO DE PROTOCOLO)

## • RENOVAÇÃO DE ALVARÁ DE ALTO RISCO

### DOCUMENTAÇÃO:

- Requerimento físico no departamento de receitas e entregue na divisão de protocolo ou via web pelo site da prefeitura no link: https://sistemas.prefeituraunai.mg.gov.br/portalcidadao/#78c3e513dd43c b27d8a3e2f376196ffc656d7ea577b2c6fbc9382537136c2b4b0ec26bf351 %C4%B5025839fba80b26f5e7cad5b19084ef7627b24ee14068601537da 84b9cdf4437853b3ea2b70ed80374ccaca20c87265c96ceaabec874163555 c4b1c15fd11aff3af37a423a9c9aa46cb3c0acc34a9ec2b7152275cb84f095 3fb10b985c2f259ce99407c07a011dd574ff3af714e6d91f0250217ee3dfe3 51589bac70ced347f5bbd206a3644babef417471a8a1937f643caafa3fc2dd f0ec967a46e95bb69177c5a1f8e71c9566a39ca6dd
- Taxa de protocolo (solicitar no departamento de receitas ou pelo site da prefeitura no link: https://sistemas.prefeituraunai.mg.gov.br/portalcidadao/#78c3
  e513dd43cb27d8a3e2f376196ffc656d7ea577b2c6fb309cea47
  %C5%A4%C4%B647930d1f8%C5%A2ac0c027c2d27b13845
  87a4f7e879f6ce985600a22e9386d65c68735db5eb031b4d71b3
  aec059a324c22c3a5ec8b1dd089d1805814c0b3945615765b2e
  ba14d47f47a678974956d19e7442d98fdc745b9e0ca40d77f176
  dfa9227f8019b6826a777e6b366f9a0fbbd80289fa0908f709048
  11ca98137e4bad2ae5ead279a605151fc0d6e497e4d0a379253d
  79cee53d24fa5d905cea38c4c84082b7a789a2d8ea91015474a9
  4a1c08ce86c7d19161c52b45034a827709eb99d873b9244f4f28
  40241e09caa06f5c7116c453920f1a006abff39bfb208e301c034
  e8753f729
- CNPJ e contrato social da empresa
- Documentação do responsável pela empresa (RG,CPF,CNH) (PROCESSO PROTOCOLADO FISICO NA PREFEITURA NO DEPARTAMENTO DE PROTOCOLO OU PELO SITE DA PREGEITURA DE UNAI-MG : https://www.prefeituraunai.mg.gov.br/pmu2/)

### • BAIXA DE MOBILIARIOS

#### **DOCUMENTAÇÃO:**

- Formas de acesso: Via requerimento no departamento de receitas e entregues na divisão de protocolo.
- Requerente: formulário FIC preenchido e assinado representante da empresa ou procurador/contador.
- Taxa de protocolo (solicitar no departamento de receitas ou pelo site da prefeitura no link:

 $\frac{https://sistemas.prefeituraunai.mg.gov.br/portalcidadao/\#78c3e513dd}{43cb27d8a3e2f376196ffc656d7ea577b2c6fb309cea47\%C5\%A4\%C} \\ \frac{4\%B647930d1f8\%C5\%A2ac0c027c2d27b1384587a4f7e879f6ce985}{600a22e9386d65c68735db5eb031b4d71b3aec059a324c22c3a5ec8b1} \\ \frac{d089d1805814c0b3945615765b2eba14d47f47a678974956d19e744}{2d98fdc745b9e0ca40d77f176dfa9227f8019b6826a777e6b366f9a0fb} \\ \frac{bd80289fa0908f70904811ca98137e4bad2ae5ead279a605151fc0d6e}{497e4d0a379253d79cee53d24fa5d905cea38c4c84082b7a789a2d8ea} \\ 91015474a94a1c08ce86c7d19161c52b45034a827709eb99d873b924} \\ \frac{4f4f2840241e09caa06f5c7116c453920f1a006abff39bfb208e301c034}{e8753f729} \\ \end{tabular}$ 

- Documentação do responsável pela empresa (RG,CPF,CNH)
- CNPJ baixado
- (PROCESSO SOMENTE PROTOCOLADO FISICO NA PREFEITURA NO DEPARTAMENTO DE PROTOCOLO)

# • INCLUSÃO/ALTERAÇÃO DE MOBILIARIOS

#### **DOCUMENTAÇÃO:**

• Requerimento físico no departamento de receitas e entregue na divisão de protocolo ou via web pelo site da prefeitura no link:

 $https://sistemas.prefeituraunai.mg.gov.br/portalcidadao/\#78c3e513dd43cb27d8a3e2f37\\6196ffc656d7ea577b2c6fbc9382537136c2b4b0ec26bf351\%C4\%B5025839fba80b26f5\\e7cad5b19084ef7627b24ee14068601537da84b9cdf4437853b3ea2b70ed80374ccaca20c\\87265c96ceaabec874163555c4b1c15fd11aff3af37a423a9c9aa46cb3c0acc34a9ec2b715\\2275cb84f0953fb10b985c2f259ce99407c07a011dd574ff3af714e6d91f0250217ee3dfe3\\51589bac70ced347f5bbd206a3644babef417471a8a1937f643caafa3fc2ddf0ec967a46e9\\5bb69177c5a1f8e71c9566a39ca6dd$ 

- Taxa de protocolo (solicitar no departamento de receitas ou pelo site da prefeitura no link: <a href="https://sistemas.prefeituraunai.mg.gov.br/portalcidadao/#78c3e513dd">https://sistemas.prefeituraunai.mg.gov.br/portalcidadao/#78c3e513dd</a> <a href="https://sistemas.prefeituraunai.mg.gov.br/portalcidadao/#78c3e513dd">https://sistemas.prefeituraunai.mg.gov.br/portalcidadao/#78c3e513dd</a> <a href="https://sistemas.prefeituraunai.mg.gov.br/portalcidadao/#78c3e513dd">https://sistemas.prefeituraunai.mg.gov.br/portalcidadao/#78c3e513dd</a> <a href="https://sistemas.prefeituraunai.mg.gov.br/portalcidadao/#78c3e513dd">https://sistemas.prefeituraunai.mg.gov.br/portalcidadao/#78c3e513dd</a> <a href="https://sistemas.prefeituraunai.mg.gov.br/portalcidadao/#78c3e513dd">https://sistemas.prefeituraunai.mg.gov.br/portalcidadao/#78c3e513dd</a> <a href="https://sistemas.prefeituraunai.mg.gov.br/portalcidadao/#78c3e513dd">https://sistemas.prefeituraunai.mg.gov.br/portalcidadao/#78c3e513dd</a> <a href="https://sistemas.prefeituraunai.mg.gov.br/portalcidadao/#78c3e513dd">https://sistemas.prefeituraunai.mg.gov.br/portalcidadao/#78c3e513dd</a> <a href="https://sistemas.prefeituraunai.mg.gov.br/portalcidadao/#78c3e513dd">https://sistemas.prefeituraunai.mg.gov.br/portalcidadao/#78c3e513dd</a> <a href="https://sistemas.prefeituraunai.mg.gov.br/portalcidadao/#78c3e513dd">https://sistemas.prefeituraunai.mg.gov.br/portalcidadao/#78c3e513dd</a> <a href="https://sistemas.prefeituraunai.mg.gov.br/portalcidadao/#78c3e513dd">https://sistemas.prefeituraunai.mg.gov.br/portalcidadao/#78c3e513dd</a> <a href="https://sistemas.prefeituraunai.mg.gov.br/portalcidadao/#78c3e513dd">https://sistemas.prefeituraunai.mg.gov.br/portalcidadao/#78c3e513dd</a> <a href="https://sistemas.prefeituraunai.mg.gov.br/portalcidataoo/#78c3e513dd">https://sistemas.prefeituraunai.mg.gov.br/portalcidataoof#78c58a57d%</a> <a href="https://sistemas.prefeituraunai.mg.gov.br/portalcidataoof#78c5857d%">https://sistemas.prefeituraunai.mg.gov.br/portalcidataoo
- (MEI) isento da taxa de protocolo.
- Taxa de protocolo para alteração
- Documentação do responsável pela empresa (RG,CPF,CNH)
- CNPJ e contrato social
- Certidão do (MEI)
- Comprovante de endereço

(PROCESSO PROTOCOLADO FISICO NA PREFEITURA NO DEPARTAMENTO DE PROTOCOLO OU PELO SITE DA PREGEITURA DE UNAI-MG : https://www.prefeituraunai.mg.gov.br/pmu2/)

## • EMISSÃO DE ALVRÁ DE FUNCIONAMENTO

Após pagamento de guias de TLFL retirar o alvará na receita caso a atividade não exija:

Alvarás de alto risco como exemplo (POSTOS DE GASOLINAS, DISTRIBUIDORES DE GÁS LIQUEFEITO E ETC.) Precisam de renovação para ser emitidos.

Atividades que requerem alvarás sanitários precisam efetuar a renovação no DEPARTAMENTO DE VIGILÂNCIA SANITARIA, antes de pegar o de funcionamento na receita.

#### (PROCESSO PROTOCOLADO FISICO NA PREFEITURA NO DEPARTAMENTO DE PROTOCOLO OU PELO SITE DA PREGEITURA DE UNAI-MG : https://www.prefeituraunai.mg.gov.br/pmu2/)

# • DIVISÃO DE DIVIDA ATIVA

• Negociações de dividas protestadas em cartório

Atendimento somente via presencial ou ramal 9055.

#### • RECEITA FEDERAL

 Regularização, inscrição, comprovante, e 2° via de CPF Documentação:

\*RG, titulo de eleitor, comprovante de regularização no correio e comprovante de residência.

- Regularização, inscrição de CNPJ Documentação:
  \*DBE documentação comprobatória e RG
- Emissão de certidão negativa física e jurídica Documentação:

\* RG

- Consulta restituição de imposto de renda Documentação:
  \* RG
- Consultas de pendências fiscais de pessoas físicas e jurídicas Documentação:

\* RG

- Copia de declaração de ITR e imposto de renda Documentação:
  \* RG e no caso de ITR RG e numero do NIRF
- Cadastro de procuração eletrônica Documentação:
  \*RG DO ORTOGRANTE E ORTOGRADO

OBS: A RECEITA FEDERAL DE UNAÍ E SOMENTE UM POSTO DE PROTOCOLO DA RECEITA DE PATOS DE MINAS, PORTANTO O ENVIO DE DOCUMENTOS ONLINE E SOMENTE ATE ÁS 16:00, E A RESPOSTA CHEGA APROXIMANDE DE 5 Á 8 DIAS APÓS O ENVIO.

## ENDEREÇO DE ATENDIMENTO:

Palácio Capim Branco, Praça JK s/n

#### **RESPONSÁVEL PELO ATENDIMENTO:**

DEREC e-mail: derec@prefeituraunai.mg.gov.br, TELEFONE: (38) 3677-9610 ramais 9078, 9079, 9073 e 9017.

Valores taxas de serviço; consulta ao anexo do artigo 405 do Decreto 4812/2018 link para consulta:

https://leismunicipais.com.br/a/mg/u/unai/decreto/2018/481/4812/decreto-n-4812-2018aprova-o-regulamento-geral-da-lei-complementar-n-75-de-29-de-dezembro-de-2017codigo-tributario-do-municipio-de-unai-mg-e-da-outras-providencias

- EMISSÃO DE TAXAS DE PROTOCOLOS
- EMISSAO/RECALCULO DE GUIAS DE IPTU
- EMISSÃO DE GUIAS DE ALVARA DE FUNCIONAMENTO